# 如何在ESA和CRES上设置多个公司徽标?

### 目录

<u>简介</u>

<u>如何在ESA和CRES上设置多个公司徽标?</u>

<u>ESA配置</u>

<u>CRES配置</u>

## 简介

本文档介绍如何使用AsyncOS 7.0和思科注册信封服务(CRES)的新功能设置多个品牌。

## 如何在ESA和CRES上设置多个公司徽标?

#### ESA配置

1. 在ESA上创建新的CRES加密配置文件。

**Edit Encryption Envelope Profile** 

| Encryption Profile Settings            |                                                                                                    |  |
|----------------------------------------|----------------------------------------------------------------------------------------------------|--|
| Profile Name:                          | Encrypt02                                                                                                    |  |
| Key Server Settings                    |                                                                                                    |  |
| Key Service Type:                      | Cisco Registered Envelope Service                                                                                                    |  |
| Proxy:                                 | A proxy server is not currently configured.                                                                                                    |  |
| Cisco Registered Envelope Service URL: | https://res.cisco.com                                                                                                    |  |
| Envelope Settings                      |                                                                                                    |  |
|                                        | Example Envelope 🗗                                                                                                    |  |
| Envelope Message Security:             | <ul> <li>High Security<br/>Recipient must enter a password to open the encrypted message, even if credentials<br/>are cached ("Remember Me" selected).</li> <li>Medium Security<br/>No password entry required if recipient credentials are cached ("Remember Me" selected).</li> </ul> |  |
| Logo Link:                             | No link      Custom link URL:      By defining a URL, the logo in the upper left corner of the recipient envelope will become     a link (example: http://www.mycompany.com/).                                                                                                    |  |
| Read Receipts:                         | F Enable Read Receipts                                                                                                    |  |
| F Advanced                             | Advanced envelope settings.                                                                                                    |  |
| Ressage Settings                       |                                                                                                    |  |

2. 在本例中,已经有一个名为Encrypt01的配置文件,因此新配置文件名为Encrypt02。为此品牌 设置了"中等安全"。此外,还会使用不同的通知文本。为此,请添加新的文本资源。

#### Add Text Resource

| Text Resource |                                                                                                    |
|---------------|----------------------------------------------------------------------------------------------------|
| Nome:         | Encrypt02                                                                                                    |
| Type:         | Encryption Notification Template (HTML)                                                                          |
| Text:         | This field accepts HTML, but will not validate it. It is recommended you modify or write HTML in another editor. |
|               | <ta =<br="" style="tork-taminy:verbana,sans-sent;tork-size;0pt;">Preview Text ♂</ta>                             |

3. 将此添加到加密配置文件。

|                                      | Example Message                                                                                                    |  |
|--------------------------------------|----------------------------------------------------------------------------------------------------|--|
| End-User Controls:                   | Enable Secure Reply All     Enable Secure Message Forwarding                                                                                                    |  |
| otification Settings                 |                                                                                                    |  |
| Encrypted Message HTML Notification: | Financial (see Mail Policies > Text Resources > Encryption Notification Template - HTML)                                                                                                    |  |
| Encrypted Message Text Notification: | System Generated<br>Preview Message<br>(see Mail Policies > Text Resources > Encryption Notification Template - Text)                                                                          |  |
| Encryption Failure Notification:     | Message Subject: [ENCRYPTION FAILURE]<br>Message Body: System Generated<br>Preview Message C<br>(see Mail Policies > Text Resources > DSN Rounce and Encryption Failure Notification Template) |  |

4. 设置新配置文件。

#### IronPort Email Encryption Settings

| Email Encryption                      | Global Settings            |                                        |             |                              |               |
|---------------------------------------|----------------------------|----------------------------------------|-------------|------------------------------|---------------|
|                                       | IronPort Email Encryption: | Enabled                                |             |                              |               |
|                                       | Proxy Server (optional):   | Not Configured                         |             |                              |               |
|                                       |                            |                                        |             |                              | Edit Settings |
|                                       |                            |                                        |             |                              |               |
| Email Encryption                      | Profiles                   |                                        | _           | _                            | _             |
| Add Encryption P                      | rofile                     |                                        |             |                              |               |
| Profile                               | Key Service                |                                        | Provision S | tatus                        | Delete        |
| Encrypt01                             | Cisco Registered En        | velope Service                         | Provisioned | Reprovision                  | 8             |
| Encountry 1                           | Cisco Registered En        | velope Service                         | Provisioned | Re-provision                 | 9             |
| Entryptive                            |                            |                                        |             |                              |               |
| PXE Engine Upda                       | les                        |                                        |             |                              |               |
| PXE Engine Upda<br>Type               | tes                        | Last Update                            |             | Current Version              |               |
| PXE Engine Upda<br>Type<br>PXE Engine | tes                        | Last Update<br>21 Jan 2010 21:39 (GMT) |             | Current Version<br>6.7.1-003 |               |

5. 添加传出内容过滤器以使用新的加密配置文件。

| Quarantine                                       | Enough and          | Deliver New (Final Action)           | Heb   |
|--------------------------------------------------|---------------------|--------------------------------------|-------|
| Encrypt on Delivery                              | Encrypt and         | Deliver Now (Final Action)           | ( and |
| Strip Attachment by Content                      | processing.         | age, then delivers without further   |       |
| Strip Attachment by File Info                    | Consultan Pular     |                                      |       |
| Add Disclaimer Text                              | Encryption kule:    | (See TLS settings at Mail Policies > |       |
| Bypass Outbreak Filter Scanning                  |                     | Destination Controls)                |       |
| Send Copy (Bcc:)                                 | Encryption Profile: | Encrypt02                            |       |
| Notify                                           | Subject:            | \$Subject                            |       |
| Change Recipient to                              |                     |                                      |       |
| Send to Alternate Destination<br>Host            |                     |                                      |       |
| Deliver from IP Interface                        |                     |                                      |       |
| Strip Header                                     |                     |                                      |       |
| Add Header                                       |                     |                                      |       |
| Encrypt and Deliver Now (Final<br>Action)        |                     |                                      |       |
| Bounce (Final Action)                            |                     |                                      |       |
| Skip Remaining Content Filters<br>(Final Action) |                     |                                      |       |
| Drop (Final Action)                              |                     |                                      |       |
|                                                  |                     |                                      |       |

6. 提交并确认更改。

#### CRES配置

1. 使用CRES管理员ID添加与新ESA加密配置文件关联的映像。

此处的"信封简档"名称必须与ESA上的加密简档相同。

| Home M                       | Users Reports     | Accounts<br>Manage Registered Envelo | pes   |               |
|------------------------------|-------------------|--------------------------------------|-------|---------------|
| Account                      | Monogement - A    | 3157 11808                           |       |               |
| Details<br>Please I<br>Image | Groups Tokens     | than 100kb.                          | ded   |               |
| Image Na<br>Fovialiona       | me" o             | uitomer-logo olf                     |       |               |
| Image Fil                    | e*                | Browse                               |       | Add Image     |
|                              |                   |                                      |       | Delete Images |
| 12                           | Image Name        | Envelope Profile                     | Image | Actions       |
| 0                            | customer-logo.gif | Encrypt02                            | A     | 8             |

2. 通过新内容过滤器发送邮件时,收件人会收到新的通知文本和带有新徽标的信封(此处左上角显示为A)。

| 1 5710 10                    |                                                                                                    |
|------------------------------|----------------------------------------------------------------------------------------------------|
| Read y<br>the file<br>access | our secure message by opening the attachment, securedoc.html. You will be prompted to open (view<br>or save (download) it to your computer. For best results, save the file first, then open it in a Web browser.<br>from a mobile device, forward this message to <u>mobile@res.cisco.com</u> to receive a mobile login URL. |
| If you f                     | ave concerns about the validity of this message, contact the sender directly.                                                                                                    |
| First ti<br>link.            | me users - will need to register after opening the attachment. For more information, click the following Help                                                                                                    |
| Help -                       | https://res.cisco.com/websafe/help?topic=ReaEnvelope                                                                                                    |
| About                        | Cisco Registered Email Service - https://res.cisco.com/websafe/about                                                                                                    |

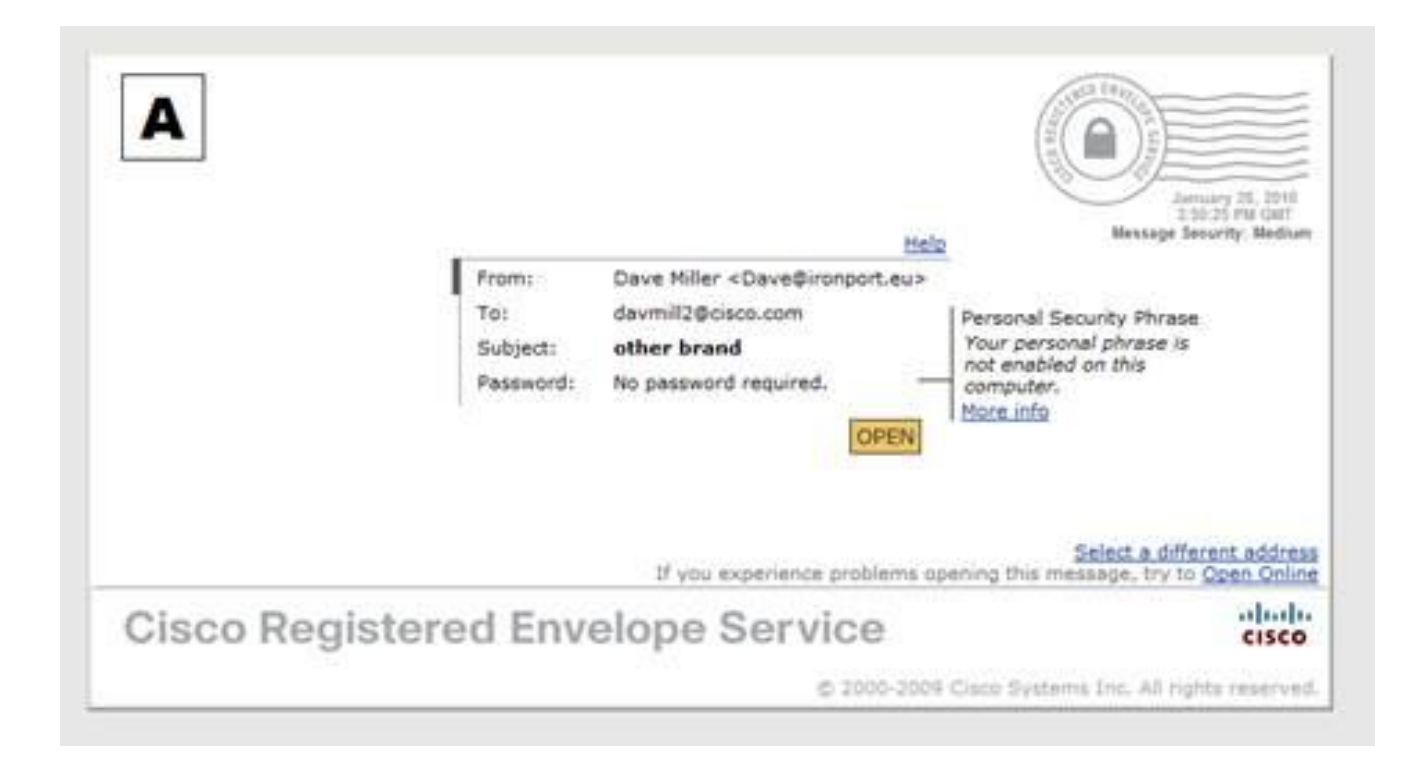

请注意,信封显示,不需要密码,因为消息安全性设置为"中",而且您之前已输入密码并设置 了"记住我"cookie。新徽标也会出现在打开的信封中,但不会出现在安全的回复、回复全部或 转发屏幕中。

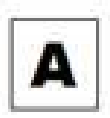

Help | Forget me on this computer

| Secured Message |                                 | Reply ReplyAll |
|-----------------|---------------------------------|----------------|
| From:           | Dave Miller «Dave@ironport.eu»  |                |
| To:             | davmill2@cisco.com              |                |
| Date:           | January 28, 2010 3:50:24 PM GMT |                |
| Subject:        | other brand                     |                |

3. 注册流程仍为思科品牌。请记住,CRES用户向思科注册,而不是向向他们发送第一封 CRES安全邮件的公司注册。必须记住的重要区别。

#### 关于此翻译

思科采用人工翻译与机器翻译相结合的方式将此文档翻译成不同语言,希望全球的用户都能通过各 自的语言得到支持性的内容。

请注意:即使是最好的机器翻译,其准确度也不及专业翻译人员的水平。

Cisco Systems, Inc. 对于翻译的准确性不承担任何责任,并建议您总是参考英文原始文档(已提供 链接)。